Leiðsagnarmat er ný eining í Mentor.is sem gefur aukna möguleika á samstarfi nemenda, foreldra og skóla við markmiðssetningu og mat á stöðu og líðan nemenda. Matið fer fram á svæði nemenda á Mentor.is. Foreldrar geta nálgast lykilorð barna sinna á fremsta flipa nemendaspjaldsins þegar þeir hafa skráð sig inn í kerfið.

## Hvernig finna foreldrar lykilorð barnanna sinna?

- 1. Foreldrar skrá sig inn á Mentor.is með kennitölunni sinni og lykilorði.
- 2. Smellt er á á flipann *Almennar upplýsingar* á nemendaspjaldinu. Hægra megin á spjaldinu sést þá lykilorð nemandans.

## Hvernig fer matið fram?

- 1. Nemandinn (sjálfur eða með aðstoð foreldra) skráir sig inn í kerfið með kennitölunni sinni og lykilorði.
- 2. Smellt er á Leiðsagnarmat á rauða hlutanum vinstra megin á skjánum.
- 3. Til að skrá á matsblaðið er smellt á merkið 📝 .
- Í Upphafi er örlítil umsögn/skilaboð frá kennara síðan birtist spurningalisti sem nemandi og foreldri eru beðin að ræða og svara. Smellt er einu sinni í reit til að fá fyrsta táknið, aftur til að fá það næsta og svo koll af kolli. Alls eru táknin þrjú:

| $\checkmark$ | Oftast 🔘 Stundum |   |   | 🗙 Sjaldan        |  |   |
|--------------|------------------|---|---|------------------|--|---|
|              |                  | K | < | $\triangleright$ |  | К |

Veljið það svar (tákn) sem við á hverju sinni. Hægt er að skrá athugasemdir aftan við hverja setningu/fullyrðingu.

Ath! Munið að smella á Skrá efst eða neðst á skjánum þegar mati er lokið til að vista skráninguna.

| $\mathbf{k}$                                                                                            |                                                                   | $\triangleright$               | X                                                                       |  |  |  |  |
|----------------------------------------------------------------------------------------------------|-------------------------------------------------------------------|--------------------------------|-------------------------------------------------------------------------|--|--|--|--|
| Umsögn kennara                                                                                          |                                                                   |                                |                                                                         |  |  |  |  |
| Foreldri og nemandi eru beðin um að ræða saman (<br>Samtöl vkkar við börnin um spurningalistann er góðu | og svara eftirfarandi spurning<br>Ir undirbúningur fyrir viðtalið | jum áður en m<br>Þar verða bau | nætt er í viðtal til umsjónarkennara.<br>Latriði rædd sem ástæða er til |  |  |  |  |
| Skipulag                                                                                                |                                                                   |                                |                                                                         |  |  |  |  |
| Ég byrja strax að vinna                                                                                 | Nemandi                                                           | •                              |                                                                         |  |  |  |  |
| Mér gengur vel að vanda mig                                                                             | Nemandi                                                           |                                |                                                                         |  |  |  |  |
| Ég man eftir að hafa rétt áhöld í töskunni                                                              | Nemandi                                                           |                                | Á textasvæðið er hægt að skrá athugasemdir aftan                        |  |  |  |  |
| Stundvísi                                                                                               |                                                                   |                                | við hvorio fullurðingu                                                  |  |  |  |  |
| Ég fer strax inn úr frímínútum þegar bjallan hringir                                                    | Nemandi 📉                                                         | vio riverja runyrolligu.       |                                                                         |  |  |  |  |
| Ég mæti á réttum tíma í skólann                                                                         | Nemandi                                                           |                                |                                                                         |  |  |  |  |
| Heimanám                                                                                                |                                                                   |                                |                                                                         |  |  |  |  |
| Ég les heima á hverjum degi                                                                             | Nemandi                                                           |                                |                                                                         |  |  |  |  |
| Ég skila heimavinnunni á réttum tíma                                                                    | Nemandi                                                           | $\sim$                         |                                                                         |  |  |  |  |
| Líðan                                                                                                   |                                                                   | Sm                             | nellið í reitina með músinni til að skrá inn tákn. Við einn             |  |  |  |  |
| Mér líður vel í kennslustundum                                                                          | Nemandi                                                           | cm                             | smell komur fyrsta tákn við annan hað næsta og hannig koll              |  |  |  |  |
| Mér líður vel í frímínútum                                                                              | Nemandi                                                           | afterili                       |                                                                         |  |  |  |  |
| Mér líður vel í íþróttum                                                                                | il í Íþróttum Nemandi af KOIII.                                   |                                |                                                                         |  |  |  |  |

## Hversu lengi er matið opið og hvað gerist eftir að því er lokað?

Dagsetningar við Leiðsagnarmat sýna hversu lengi matið er opið til skráningar. Til að skoða matið smella nemendur

og foreldrar á merkið 🔎 við Leiðsagnarmatið. Kennari skoðar matið fyrir foreldraviðtal og metur hvort og/eða hvaða þætti þurfi að ræða frekar.